# **Conditions for fault code P2002:**

PM Filter Efficiency Monitor

## Probable cause:

• Update required for diagnostic function monitoring the DPF efficiency.

# Possible (observable) Symptoms:

• Mal Indicator Lamp (MIL) After 2 driving cycles

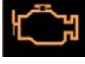

## Notes:

- Check eWarranty for open Service Programs. If SP 284-042 is loaded to the VIN, proceed and file per those instructions.
- If the SP 284-042 is not loaded, notate in Volvo Remote Diagnostics Team's Asist case and proceed with the repair per the following instructions.

# **Required Tools:**

- 1. Premium Tech Tool version 2.02.55 or higher
- 2. Diagnostic Connector 88890304
- 3. Communication Interface 88890300 with firmware 1.12.0.2 or higher

## **Repair Instructions:**

- Connect Premium Tech Tool (PTT) to the vehicle diagnostics connector using the 16 pin OBD cable 88890304 and Communication Interface 88890300. Connect the PC to a functional LAN or modem connection and a 120 Volt AC source.
- 2. Turn the ignition switch "ON".
- 3. Log in to PTT and Identify Vehicle is displayed.
- 4. Once the vehicle has been identified, enter the Work Order Number information. Then click *Start Work*.

| Enter a work order | number or select a | recently use | d work order nu | imber in the list |
|--------------------|--------------------|--------------|-----------------|-------------------|
| Enter work orde    | r number:          |              |                 |                   |
| Select a recently  | used work order:   |              |                 |                   |
| Work Order No      | User ID Date       |              |                 |                   |
| Enter Notes:       |                    |              |                 |                   |
|                    |                    |              | Start Work      | Cancel            |

5. From the Main Menu select *Program* and then *Program Electronic Control Unit* 1700-08-03-39. Then click *Start*.

| 9 | Tech Tool         |               |                   |                  |      |           |         |        |  |
|---|-------------------|---------------|-------------------|------------------|------|-----------|---------|--------|--|
|   | Tech Tool         | Links         | Help              |                  |      |           |         |        |  |
|   | Product           | Pro           | duct History      | Diagnose         | Test | Calibrate | Program | Impact |  |
|   | Progr<br>Select a | am<br>n opera | tion and click St | art              |      |           |         |        |  |
|   | 1700-             | 08-03-3       | 9 Program Elec    | tronic Control U | nit  |           |         |        |  |
|   | 1700-             | 22-03-0       | 3 Parameter, pr   | ogramming        |      |           |         |        |  |
|   | 1700-             | 22-03-2       | 8 Accessory Kit   |                  |      |           |         |        |  |
|   | 1700-             | 22-03-1       | 2 Replace Elect   | ronic Control Ur | nit  |           |         |        |  |
|   | 1700-             | 22-03-1       | 3 Program with    | Stored Software  |      |           |         |        |  |
|   | 1700-             | 08-03-4       | 0 Handle Comp     | onent            |      |           |         |        |  |
|   | 2841-             | 22-03-0       | 4 Create Engine   | Label            |      |           |         |        |  |
|   | 3810-             | 22-03-1       | 0 Change Lang     | uage             |      |           |         |        |  |

6. Select the Engine Control Module (EMS) from the list.

| Tech Tool   |           |                  |          |      |           |         |        |
|-------------|-----------|------------------|----------|------|-----------|---------|--------|
| Tech Tool   | Links     | Help             |          |      |           |         |        |
| Product     | Pro       | duct History     | Diagnose | Test | Calibrate | Program | Impact |
| Select a    | n Electro | nic Control Unit |          |      |           |         |        |
| Control U   | nit       |                  |          |      |           |         |        |
| Informatio  | n display | (MID 140)        |          |      |           |         |        |
| Vehicle EC  | CU (MID   | 144)             |          |      |           |         |        |
| Radio (MIC  | D 206)    |                  |          |      |           |         |        |
| Gear Sele   | ctor ECU  | (MID 223)        |          |      |           |         |        |
| Aftertreatm | nent Con  | trol Module (ACM | 1)       |      |           |         |        |
| Engine Co   | ontrol Mo | dule (EMS)       |          |      |           |         |        |
| Transmiss   | sion ECL  | (TECU)           |          |      |           |         |        |
| 1           |           |                  |          |      |           |         |        |

7. Select *Program* to update the electronic control unit with the latest software.

| 1700-08-03-39 Program Electronic Control Unit         |                  |
|-------------------------------------------------------|------------------|
| Programming Options                                   |                  |
| Update Electronic Control Unit with latest software   |                  |
| Reload Electronic Control Unit with existing software |                  |
| Program software for development products             |                  |
|                                                       |                  |
|                                                       | ➡                |
|                                                       | Program > Cancel |

 Certain conditions must be met to continue with programming: battery voltage above 10v, parking brake applied, and ignition key in ON position with engine not running. When all conditions have been met, click *Continue* to proceed with programming.

|                         | 1700-08-03-39 Program control unit - Update software                                                      |
|-------------------------|----------------------------------------------------------------------------------------------------|
| 1 📑 > 10 V 12.7 V 💟     |                                                                                                    |
| 2 (P) = (P) = = (P) = < | Automatically checked conditions                                                                          |
| 3 🚱 🎧 = 0 rpm 🧼 0 rpm 💟 | Paring brake apple Show 10 V Paring brake apple Show 10 V Ignition key in ON position. Engine not running |

9. Select "I accept" to agree to the terms and press Continue to proceed.

| 1700-08-03-                          | 39 Program control unit - Update software                                                                                                    |
|--------------------------------------|----------------------------------------------------------------------------------------------------|
| The following con                    | trol units will be programmed                                                                                                    |
| Engine Control M                     | odule (EMS)                                                                                                    |
| Chargeable                           | programming                                                                                                    |
| The software you<br>Programming will | are about to program is chargeable. If programming is performed using the software, an invoice will be generate<br>be charged once even if multiple retries are needed. |
| The software has                     | commercial part number                                                                                                    |
| 85136079 : Engin                     | e Control Module                                                                                                    |
| The number can b                     | be used for price lookup in your local system and will be specified on the invoice.                                                                                     |
| accept                               |                                                                                                    |
| Select I accept to a                 | agree to the terms Press Continue to proceed                                                                                                    |

- 10. When EMS programming is complete, click *Exit* to return to Main Menu and repeat steps 5-8 to program the Aftertreatment Control Module (ACM). Note: Engine hours will be lost once modules have been programmed.
- 11. When ACM programming is complete, select *Test* from the Main Menu. Select 2545-08-03- 03 Diesel Particulate Filter Service Regeneration and click on *Start*.

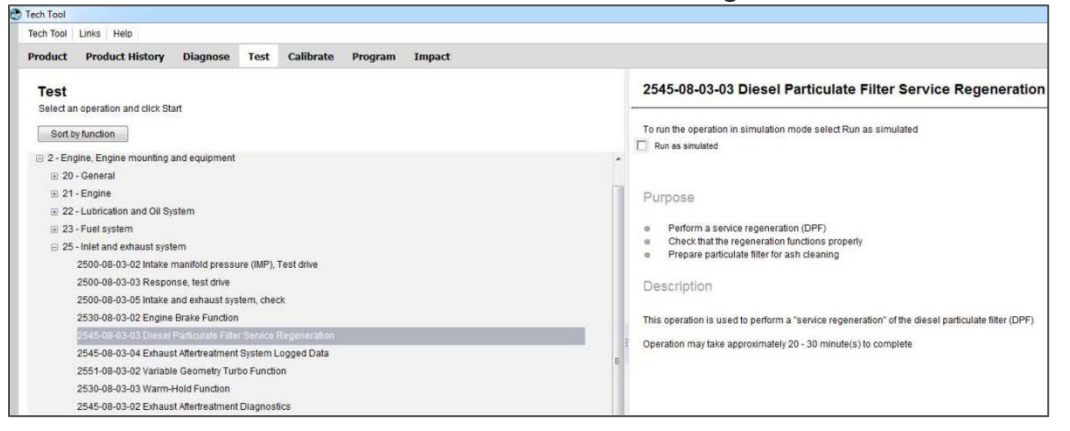

12. Review the advisories, check the box and click on Continue.

| Ensure that the vehicle is in a suitable place outdoors. The exhaust outlet must not be directed towards anything that could be<br>by high temperature. If the exhaust is directed towards the ground it is recommended to soak the ground below with water to p<br>damage to the surface, or if possible position the vehicle on gravel surface. Ensure that the exhaust is not near flammable main<br>A fire-extinguisher should be accessible in case of fire.<br><b>CAUTION</b><br>Vehicles equipped with an exhaust aftertreatment system generate high exhaust gas temperatures during regeneration of the<br>particulate filter. If regeneration might occur while working with the vehicle, ensure that the exhaust outlet is not directed toward<br>that could be damaged by high gas temperatures. Also, do not connect an exhaust vent hose to the vehicle since most exhaust<br>ones are not designed to handle high temperatures for one of one of an exhaust vent hose to the vehicle since most exhaust<br>ones are not reasing the more threas the vehicle to work the vehicle since most exhaust to the vehicle since most exhaust on the vehicle since most exhaust to the vehicle since most exhaust on the vehicle since most exhaust to<br>that could be damaged by high gas temperatures. Also, do not connect an exhaust vent hose to the vehicle since most exhaust on<br>that could be damaged by high gas temperatures.                                                                                                    |                                                                    |                                                                                                    |
|----------------------------------------------------------------------------------------------------|--------------------------------------------------------------------|----------------------------------------------------------------------------------------------------|
| Vehicles equipped with an exhaust aftertreatment system generate high exhaust gas temperatures during regeneration of the<br>particulate filter. If regeneration might occur while working with the vehicle, ensure that the exhaust outlet is not directed toward<br>hat could be damaged by high gas temperatures. Also, do not connect an exhaust vent hose to the vehicle since most exhaust<br>has could be damaged by high gas temperatures. Also, do not connect an exhaust vent hose to the vehicle since most exhaust on<br>bases are not designed to handle high temperatures failure to follow this varning many result in high temperature exhaust on<br>the second second because the second second se | uld be damaged<br>iter to prevent<br>ible material.                | Ensure that the vehicle is in a suitable place outdoors<br>by high temperature. If the exhaust is directed towards<br>damage to the surface, or if possible position the vehi<br>A fire-extinguisher should be accessible in case of fire                                                 |
| Vehicles equipped with an exhaust aftertreatment system generate high exhaust gas temperatures during regeneration of the<br>particulate filter. If regeneration might occur while working with the vehicle, ensure that the exhaust outlet is not directed toward<br>that could be damaged by high gas temperatures. Also, do not connect an exhaust vent hose to the vehicle since most exhaust<br>onses are not designed to handle high temperatures. Also, do not connect an exhaust vent hose to the vehicle since most exhaust on<br>the second second by high gas temperatures. Also, do not connect an exhaust vent hose to the vehicle since most exhaust on<br>the second second by the second second sec |                                                                    |                                                                                                    |
| overheating nearby structures or components resulting in a fire.                                                                                                    | n of the diesel<br>i toward anything<br>exhaust vent<br>aust gases | /ehicles equipped with an exhaust afterfreatment syst<br>particulate filter. If regeneration might occur while work<br>that could be damaged by high gas temperatures. Als<br>hoses are not designed to handle high temperatures,<br>overheating nearby structures or components resultin |
|                                                                                                    |                                                                    |                                                                                                    |

13. When all conditions are met, check the confirmed box and click on Continue.

| 1 - + > 10 V 13.6 V                                  | n >> Conditions >> Evecution                                                                                                    |
|------------------------------------------------------|----------------------------------------------------------------------------------------------------|
|                                                      |                                                                                                    |
| Automat<br>2 (P) (P) (P) (P) (P) (P) (P) (P) (P) (P) | ry voltage above 10 V<br>ng brake applied<br>on key in ON position. Engine running<br>ne Coolant Temperature (ECT) above 120 °F<br>lerator pedal position below 0 %<br>I conditions<br>smission in neutral position<br>de outdoors in a suitable area<br>rmed |

14. When regeneration is complete, allow engine to idle until high exhaust system temperature (HEST) light goes off. HEST light shown below.

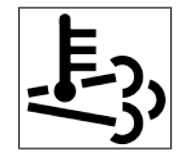

#### 15. When the HEST light goes off, select *Test* from the Main Menu. Select 2585-11-03-03 SCR, Diesel Exhaust Fluid, Crystal Sublimation and click on Start.

| Test                                                                                                    | 2585-11-03-03 SCR, Diesel Exhaust Fluid, Crystal Sublimation                                                                                                    |
|----------------------------------------------------------------------------------------------------|----------------------------------------------------------------------------------------------------|
| Select an operation and click Start                                                                                     | -                                                                                                    |
| Sort by function group                                                                                                  | To run the operation in simulation mode select Run as simulated                                                                                                    |
| Exhaust Aftertreatment                                                                                                  |                                                                                                    |
| 2545-08-03-02 Exhaust Altertreatment Diagnostics                                                                        | To nin the onerotion with recorded values select Denior recorded values                                                                                                    |
| 2545-08-03-03 Diesel Particulate Filter Service Regeneration<br>2545-08-03-04 Exhaust Attentionated Sectors Looped Data | Replay recorded values                                                                                                    |
| 2589-08-03-05 Aftertreatment selective catalytic reduction (SCR) system                                                 |                                                                                                    |
| 2589-08-03-06 SCR System Drain                                                                                          | Dimension                                                                                                    |
| 2585-11-03-03-8CR, Diesni Exhaust Fluid, Crystal Sublimation                                                            | Purpose                                                                                                    |
| 2584-08-03-01 SCR System, forced heating                                                                                | Perform DEF crystal sublimation                                                                                                    |
| 2549-05-03 NOX Conversion<br>Body Builder                                                                               | Description                                                                                                    |
| I Brakes                                                                                                    |                                                                                                    |
| (± Cab                                                                                                    | Under certain circumstances, the SCR catalyst may become loaded with DEF crystals. These deposits develop when the DEF is injected<br>in cold due cycles in which the SCR catalyst date and leach the proper temperature readed for chemical resident. If the created inclusion                                                                                                    |
| E Driver interface                                                                                                    | in concession of the concession of the concessio |
| 🕀 Engine                                                                                                    | Press Tax mark by an experimental of minute (1) to conside                                                                                                    |
| El GlobalProduct                                                                                                    | operation may save approximating so minare(s) to complete                                                                                                    |
| Lighting system                                                                                                    | This operation should only be used when referred by service information, Guided Diagnostics or Technical Support                                                                                                    |

**Note:** Start the Crystal Sublimation process within 2 minutes of engine coming back to idle.

#### 16. Review the advisories, check the box and click on *Continue*.

|                           | A WARNING                                                                                                    |
|---------------------------|----------------------------------------------------------------------------------------------------|
| Ens<br>dar<br>pre<br>ma   | sure that the vehicle is in a suitable place outdoors. The exhaust outlet must not be directed towards anything that could be<br>naged by high temperature. If the exhaust is directed towards the ground it is recommended to soak the ground below with water to<br>vent damage to the surface, or if possible position the vehicle on gravel surface. Ensure that the exhaust is not near flammable<br>terial.                                                         |
| A fir                     | e-extinguisher should be accessible in case of fire.                                                                                                    |
|                           |                                                                                                    |
| Veh<br>par<br>that<br>hos | icles equipped with an exhaust aftertreatment system generate high exhaust gas temperatures during regeneration of the diesel<br>ticulate filter. If regeneration might occur while working with the vehicle, ensure that the exhaust outlet is not directed toward anything<br>could be damaged by high gas temperatures. Also, do not connect an exhaust vent hose to the vehicle since most exhaust vent<br>reading nearby structures or components resulting in fine. |

17. When all conditions are met, check the confirmed box and click on Continue.

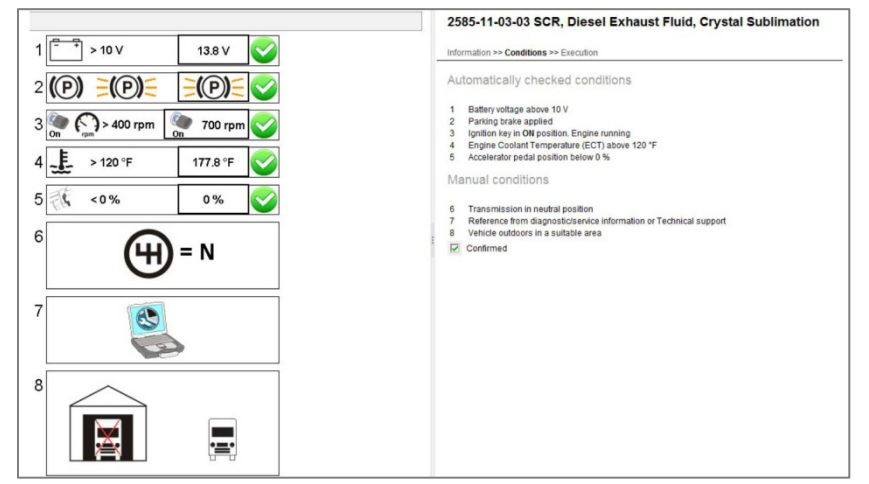

18. When sublimation is complete, allow engine to idle until HEST light goes off.

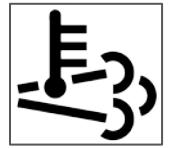

19. Clear any diagnostic trouble codes (DTC) and Finish Work.

#### **Reimbursement:**

| This repair is covered by an authorized Service Program. Reimbursement is obtained via the normal claim handling process. |                            |  |  |  |  |
|----------------------------------------------------------------------------------------------------|----------------------------|--|--|--|--|
| Claim Type (used only when uploading from the Dealer Bus. Sys.)                                                           | В                          |  |  |  |  |
| Recall Status                                                                                                    |                            |  |  |  |  |
| Vehicle inspected, repair not required                                                                                    | 1-Inspected OK             |  |  |  |  |
| Vehicle repaired per instruction                                                                                          | 2-Modified per instruction |  |  |  |  |
| Labor Code                                                                                                    |                            |  |  |  |  |
| Primary Labor Code                                                                                                    | 28438-0-02 – 2.3 hrs       |  |  |  |  |
| Time to take charge and determine campaign status                                                                         | 17003-0-0 – 0.3hrs         |  |  |  |  |
| Causal Part                                                                                                    | 3092091                    |  |  |  |  |
| AuthorizationNumber                                                                                                    | SP284-042                  |  |  |  |  |
| Expiration Date                                                                                                    | 31-OCT-2014                |  |  |  |  |

**Note:** Take Charge Time is not included in the Labor Code for this operation. Take charge may be eligible but can only be used once per repair visit. If vehicle is having other warranty repairs performed, take charge should be charged to the warranty repair, otherwise take charge can be charged to this service program.